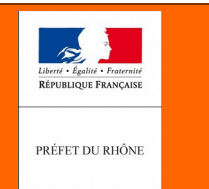

**geo**portail **De L**'URBANISME

| Domaine :                  | <ul> <li>Application</li> <li>Standard CNIG</li> <li>Pièces écrites</li> <li>Données géographiques</li> <li>Métadonnées</li> </ul> |
|----------------------------|----------------------------------------------------------------------------------------------------|
| Fiche créée le :           | 03/03/17                                                                                                    |
| Dernière modification le : |                                                                                                    |
| Auteur, source :           | DDT69 – Unité SIG                                                                                                    |

|         | Importer les fichiers EDIGEO du cadastre de la Direction Générale |
|---------|-------------------------------------------------------------------|
| OBSET . | des Finances Publiques (DGFiP) dans QGIS                          |

La numérisation des documents d'urbanisme et des servitudes d'utilité publique nécessite d'utiliser un référentiel cadastral accepté par le Géoportail de l'Urbanisme (GPU).

Le standard CNIG 2014 autorise 2 référentiels : le Plan Cadastral Informatisé vectoriel de la DGFiP © (PCI Vecteur) et la BDPARCELAIRE ® © de l'IGN.

Le PCI Vecteur a la particularité d'être livré au format EDIGEO. Pour pouvoir utiliser aisément ces fichiers, il existe un outil (Plugin) gratuit dans le logiciel libre QGIS. Ce plugin, développé par la société 3liz se nomme Cadastre et se trouve dans le dépôt officiel des plugins de QGIS.

| 🚀 Extensions   Installées (36) | Sand and the second second second | 8 8                                                                                                    |
|--------------------------------|-----------------------------------|----------------------------------------------------------------------------------------------------|
| à Toutes                       | Rechercher cadas                  | 6                                                                                                    |
| Installées                     | 🖉 😋 endestre                      | cadastre                                                                                                    |
| 🐝 Paramètres                   |                                   | This plugins helps users to use french land registry data,<br>called Cadastre, in QGIS. It is only usefull in France for<br>people having access to Cadastre data. Funded by : the<br>European Union, Fonds Europeen de Developpement<br>Regional de Picardie, Conseil Regional de Picardie,<br>Agence de Developpement et d Urbanisme du Grand<br>Amienois.                                                                                                    |
|                                |                                   | This plugins helps users to use french land registry data, called Cadastre, in<br>QGIS. It is only usefull in France for people having access to Cadastre data.<br>Funded by : the European Union, Fonds Europeen de Developpement<br>Regional de Picardie, Conseil Regional de Picardie, Agence de<br>Developpement et d'Urbanisme du Grand Amienois.<br>****** 63 évaluation(s), 54065<br>téléchargements<br>Étiquettes: cadastre, france, majic, edigeo, import<br>Plus d'infos: Page d'accueil bug_tracker code_repository<br>Auteur: <u>3liz</u><br>Version installée : 1.4.1 (dans<br>C:\PROGRA~1\QGIS\profil\python\plugins\cadastre)<br>Version disponible : 1.4.1 (dans Dépôt officiel des extensions QGIS) |
|                                |                                   | Tout mettre à jour           Désinstalier         Ré-instalier l'extension           Close         Heb                                                                                                    |
|                                |                                   |                                                                                                    |

Direction Départementale des Territoires du Rhône 165 rue Garibaldi 69401 Lyon Cedex 03 Service Connaissance et Aménagement Durable des Territoires

Unité SIG / Valorisation de données

Tél. : 04 78 62 53 22 / 04 78 62 53 82 mail : ddt-geoportail-urbanisme@rhone.gouv.fr

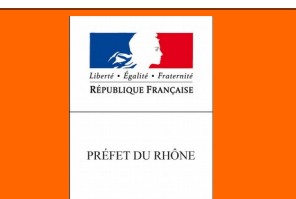

Une fois le plugin chargé, lancer le plugin Cadastre à partir du menu Extension. La fenêtre suivante apparaît :

| QGIS 2.10.3                          |                                          |                                       |
|--------------------------------------|------------------------------------------|---------------------------------------|
| Projet Éditer Vue Couche Préférences | Extension Vecteur Raster Base de données | Internet Traitement Aide Référentiels |
| 🗋 🗁 🖶 🔜 🖓 😽 🖓                        | Installer/Gérer les extensions           | V° - 🔣 🥢 / 🗟 🕾 /° - 📽 🕅 🖄 📾 🛛 🖉 📝 👔   |
| N3507888                             | Console Python Ctrl+Alt+P                | E () -                                |
|                                      | Cadastre P                               | Importer des données                  |
|                                      | DigitizingTools                          | Charger des données                   |
| Couches                              | Easy Custom labeling                     | Outils de recherche                   |
|                                      | GRASS                                    | Exporter la vue                       |
|                                      | 🔀 AutoTrace                              | 🕺 🛞 Configurer le plugin              |
|                                      | Créer ses propres menus                  | À propos                              |
| <b>(</b>                             | Mask                                     | 0 Notes de version                    |
| 1                                    | Memory layer saver                       | O Aide                                |
|                                      | refFunctions                             |                                       |

Choisir la fonction « Importer des données ». La fenêtre suivante apparaît :

#### **Renseigner** :

1) Dans la fenêtre **Base de données** de travail, le type de base de données avec laquelle vous allez travailler. Si vous ne disposez pas de serveur avec le système de gestion de base de données PostGIS, choisir **Spatialite** puis base Créer une Spatialite.

Enregistrer sur votre PC (ou un serveur) votre base de données Spatialite. Pour l'exemple de cette fiche. elle été nommée а « Cadastre Affoux 69001.sqlite »

2) Dans la fenêtre Fichiers EDIGEO, a) le chemin du répertoire où sont stockés les fichiers **EDIGEO** b) le système de projection de ces fichiers sources (si ce sont les fichiers livrés par la DGFiP du Rhône, le système de Projection est RGF 93/ CC46, EPSG 3946) code c) le système de projection dans lequel on souhaite la conversion des fichiers (pour respecter le standard CNIG, ce sera RGF 93 / Lambert 93 Code EPSG 2154)

| Cadastre                                                       | 8 23  |
|----------------------------------------------------------------|-------|
| Base de données de travail<br>Type de base Choisir  Connexions | •     |
| PostGIS Spatialite                                             |       |
| Schémas 🔹 créer                                                |       |
| Fichiers EDIGEO                                                |       |
| Répertoire J:\SCADT\02_TEMPORAIRE\com-001                      |       |
| Projections: source EPSG: 3946 Cible EPSG: 2154                |       |
| Fichiers MAJIC                                                 |       |
| Répertoire                                                     |       |
| Paramètres                                                     |       |
| Département 69 Directio                                        | n 0 🖨 |
| Version du format 2016 + Année 2016 Lot 69001                  |       |
|                                                                |       |
| Corriger les geometries invalides                              |       |
| Lancer Import                                                  |       |
|                                                                | 0%    |
|                                                                |       |
|                                                                |       |
|                                                                |       |
|                                                                |       |
|                                                                |       |
|                                                                |       |
|                                                                | Close |
|                                                                |       |

Service Connaissance et Aménagement Durable des Territoires **D**irection **D**épartementale Unité SIG / Valorisation de données des **T**erritoires du Rhône Tél. : 04 78 62 53 22 / 04 78 62 53 82 mail : ddt-geoportail-urbanisme@rhone.gouv.fr

Page 2 / 5

165 rue Garibaldi 69401 Lyon Cedex 03

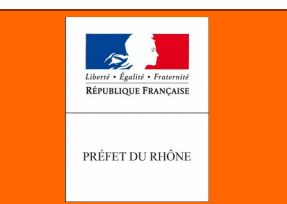

3) Ignorer la fenêtre **Fichiers MAJIC** qui ne fait pas l'objet de ce document.

4) Dans la fenêtre <u>**Paramètres**</u>, renseigner le n° du département, la version du format et l'année. Dans le lot, on pourra noter par exemple le code INSEE de la commune.

5) Décocher la case Corriger les géométries invalides

Cliquer ensuite sur le bouton « Lancer l'import »

Pour une commune de superficie moyenne, l'import se fait en moins d'une minute et la fenêtre suivante apparaît une fois l'import terminé :

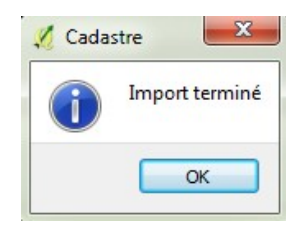

Fermer ensuite la fenêtre du plugin.

Pour pouvoir travailler avec les données cadastrales, il suffit juste maintenant de se connecter à la base de données Spatialite créée ci-avant.

Pour cela cliquer sur l'icône en forme de plume no bien par le menu Couche/Ajouter une couche/Ajouter une couche Spatialite.

| onnexions                          |                           |               |                               |                                |     |
|------------------------------------|---------------------------|---------------|-------------------------------|--------------------------------|-----|
| Cadastre_Affoux_69001.sqlite@C:،ال | Jsers/c.berthier-tuaz.DDT | 069/Documents | /00_travail/Plugin_cadastre/0 | Cadastre_Affoux_69001.sqlite 🔻 |     |
| Connecter Nouveau S                | upprimer                  |               |                               |                                |     |
|                                    |                           |               |                               |                                | =   |
| able Type                          | Colonne de géomét Sq      | l             |                               |                                |     |
|                                    |                           |               |                               |                                |     |
|                                    |                           |               |                               |                                |     |
| ) (inter lan tabler and a família  |                           |               |                               | Carden la Ganîta avev          |     |
| Lister les tables sans geometries  |                           |               |                               | Garder la fenetre ouve         | rte |
| Options de recherche               |                           |               |                               |                                | _   |
|                                    |                           |               |                               |                                | _   |
|                                    | Aiouter                   | Filtrer       | Mettre à jour les statistiqu  | les Close Help                 |     |

Par défaut, si vous n'avez qu'une seule base Spatialite, QGIS vous la propose dans le menu déroulant en haut de la fenêtre. Dans les autres cas, cliquer sur **Nouveau** et aller rechercher le fichier de la base que vous venez de créer (avec une extension en .sqlite).

Cliquer ensuite sur Connecter et toutes les données SIG de la base vont apparaître comme suit :

|--|

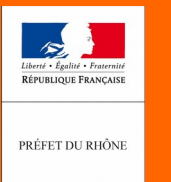

| dd SpatiaLite Layer(s)           |                    |                   |                                        | R X                        |                                       |
|----------------------------------|--------------------|-------------------|----------------------------------------|----------------------------|---------------------------------------|
| onnexions                        |                    |                   |                                        |                            |                                       |
| Cadastre_Affoux_69001.sqlite@    | C:/Users/c.berthie | er-tuaz.DDT069/Do | cuments/00_travail/Plugin_cadastre/Cad | astre_Affoux_69001_qlite 🔻 |                                       |
| Connecter Nouveau                | Supprimer          |                   |                                        |                            | Ne sélectionner que les données       |
| ble                              | Type               | Colonne de aéome  | ét Sal                                 |                            | dont le nom commence par              |
| Cadastre Affoux 69001.solite     |                    |                   |                                        |                            | « aeo » et cliquer sur <b>Aiouter</b> |
| batiment_id                      | GEOMETRY           | geom              |                                        |                            | "geo" et onquer sur <u>rijouter</u>   |
| borne_id                         | GEOMETRY           | geom              |                                        |                            |                                       |
| boulon_id                        | GEOMETRY           | geom              |                                        |                            | Cónóralomont los donnóos los          |
| commune_ia                       | GEOMETRY           | geom              |                                        |                            | Generalement les données les          |
| geo batiment                     | MULTIPOLYGONE      | geom              |                                        |                            | plus utilisées seront :               |
| geo borne                        | POINT              | geom              |                                        |                            |                                       |
| geo commune                      | MULTIPOLYGONE      | geom              |                                        |                            | geo_batiment : couche du bati         |
| geo_croix                        | POINT              | geom              |                                        |                            | den commune : coucho du               |
| geo_label                        | POINT              | geom              |                                        |                            | geo_commune . couche du               |
| geo_lieudit                      | MULTIPOLYGONE      | geom              |                                        |                            | contour de la commune                 |
| geo_numvoie                      | ° POINT            | geom              |                                        |                            |                                       |
| geo_parcelle                     | MULTIPOLYGONE      | geom              |                                        |                            | geo_lieuait : couche des              |
| geo_ptcanv                       | ° POINT            | geom              |                                        |                            | nórimàtros dos liquy-dits             |
| geo_section                      | MULTIPOLYGONE      | geom              |                                        |                            | perimetres des lieux-dits             |
| geo_subdisc                      | MULTIPOLYGONE      | geom              |                                        |                            | <b>geo parcelle :</b> couche des      |
| geo_subusect                     | * POINT            | geom              |                                        |                            |                                       |
| geo_symbilin                     | MULTILIGNE         | geom              |                                        |                            | parcelles                             |
| geo_thoint                       | POINT              | geom              |                                        |                            | and transaute : couche des aver       |
| geo tronfluv                     | MULTIPOLYGONE      | geom              |                                        |                            | geo_lionioule . couche des ave        |
| geo_tronroute                    | MULTIPOLYGONE      | geom              |                                        |                            | routiers                              |
| geo_unite_fonciere               | MULTIPOLYGONE      | geom              |                                        |                            |                                       |
| geo_voiep                        | ° POINT            | geom              |                                        |                            |                                       |
| geo_zoncommuni                   | MULTILIGNE         | geom              |                                        |                            |                                       |
| Id_S_ODJ_Z_1_2_2                 | CEOMETRY           | geom              |                                        |                            |                                       |
| numvoje id                       | GEOMETRY           | geom              |                                        |                            | A                                     |
| parcelle_id                      | GEOMETRY           | geom              |                                        |                            | <u>Avertissement important :</u>      |
| parcelle_info                    | MULTIPOLYGONE      | geom              |                                        |                            | aido zab àtilaun a l                  |
| ptcanv_id                        | GEOMETRY           | geom              |                                        |                            | La quante des obje                    |
| section_id                       | GEOMETRY           | geom              |                                        |                            | géographiques du cadastre de          |
| subdisc_id                       | GEOMETRY           | geom              |                                        |                            | DCCiD plast pas taujaura antima       |
| symblim id                       | GEOMETRY           | geom              |                                        |                            | DGFIP nest pas toujours optima        |
| tline_id                         | GEOMETRY           | geom              |                                        |                            | et il neut arriver nar exemple qu     |
| tpoint_id                        | GEOMETRY           | geom              |                                        |                            | et il peut anivel, par exemple, qu    |
| tronfluv_id                      | GEOMETRY           | geom              |                                        |                            | sur des couches, plusieurs obie       |
| tronroute_id                     | GEOMETRY           | geom              |                                        |                            | identiques os supermosent             |
| voien id                         | GEOMETRY           | geom              |                                        |                            | identiques se superposent.            |
| zoncommuni_id                    | GEOMETRY           | geom              |                                        |                            | conviendra donc peut-être de fai      |
| ister les tables sans géométries | i                  |                   |                                        | Garder la fenêtre ouverte  | un nettoyage des données e            |
| Options de recherche             |                    |                   |                                        |                            | doublon avant de se servir de c       |
|                                  |                    | Aiouter           | trer Mettre à jour les statistiques    | Close Help                 | référentiel.                          |
|                                  |                    |                   | inclusion a jour les stausuques        | close rielp                |                                       |

Une fois les données sélectionnées ajoutées, elles apparaissent dans le contrôle des couches et dans la fenêtre carte.

Exemple pour les couches bâtiment, parcelles et contour de la commune :

|  | Direction Départementale<br>des Territoires du Rhône<br>165 rue Garibaldi<br>69401 Lyon Cedex 03Service Connaissance et Aménagement Durable des Territoires<br>Unité SIG / Valorisation de données<br>Tél. : 04 78 62 53 22 / 04 78 62 53 82<br>mail : ddt-geoportail-urbanisme@rhone.gouv.frPage 4 / 8 | 5 |
|--|----------------------------------------------------------------------------------------------------|---|
|--|----------------------------------------------------------------------------------------------------|---|

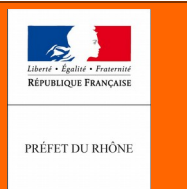

N°:004

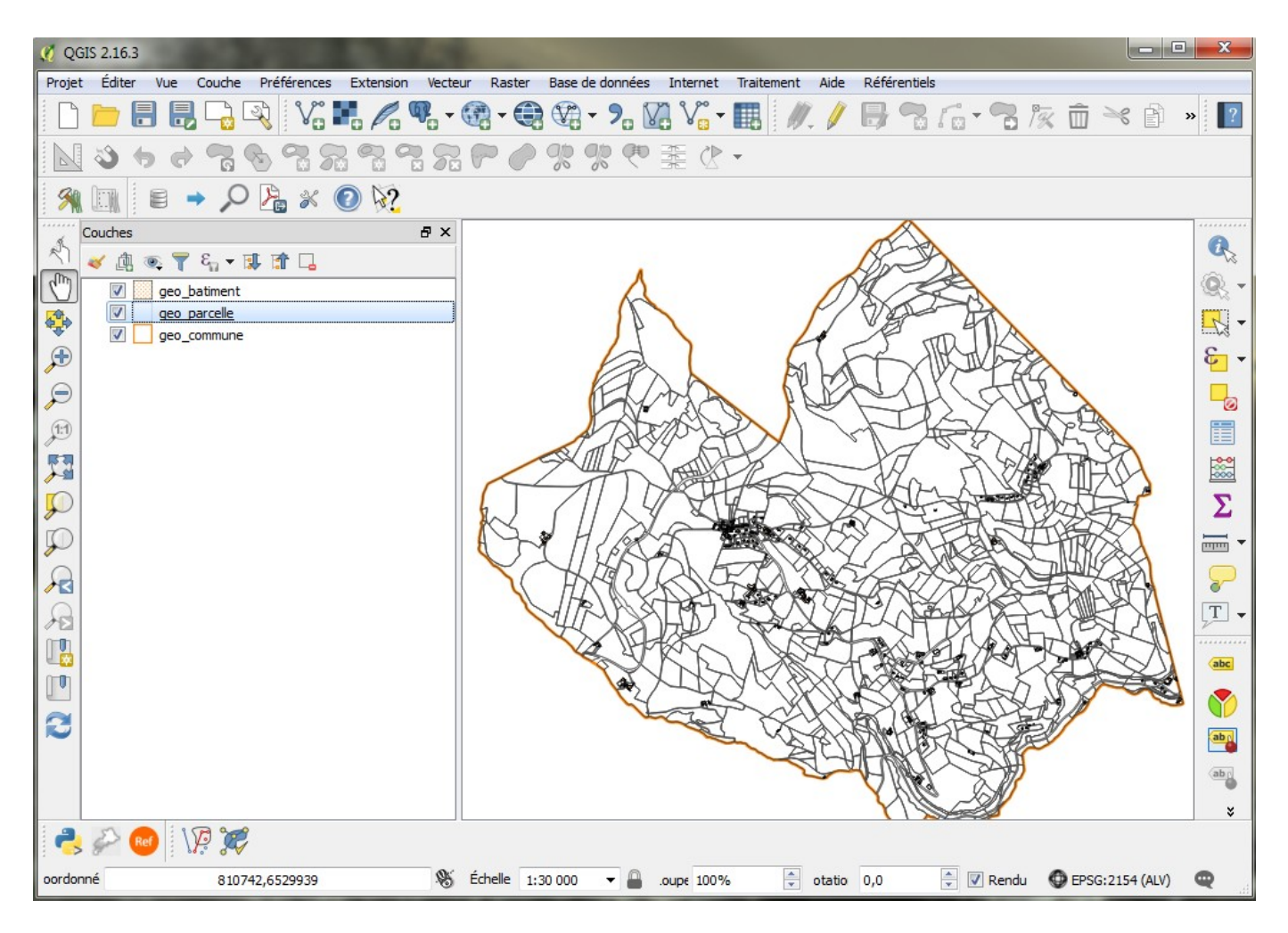

Vous pouvez désormais effectuer toutes les opérations et manipulations avec ces données dans le cadre de la numérisation des documents d'urbanisme.

| Direction Départementale                 | Service Connaissance et Aménagement Durable des Territoires                             |           |
|------------------------------------------|-----------------------------------------------------------------------------------------|-----------|
| des Territoires du Rhône                 | Unité SIG / Valorisation de données                                                     | Page 5/5  |
| 165 rue Garibaldi<br>69401 Lyon Cedex 03 | Tél. : 04 78 62 53 22 / 04 78 62 53 82<br>mail : ddt-geoportail-urbanisme@rhone.gouv.fr | Fage 37 3 |
|                                          |                                                                                         |           |